## Журнал заказов в приложении Assist mPOS

В приложении Assist mPOS сохраняется журнал заказов, в котором можно получить информацию обо всех заказах, проведенных на этом устройстве. Журнал заказов можно открыть, выбрав просмотр журнала заказов после открытия приложения. Если для данного пользователя Assist mPOS настроена работа с несколькими магазинами, то для каждого магазина сохраняется отдельный журнал заказов.

Открыть журнал заказов можно из окна ввода заказа или через пункт «*Обработанные заказы*» слайд-меню левой боковой панели:

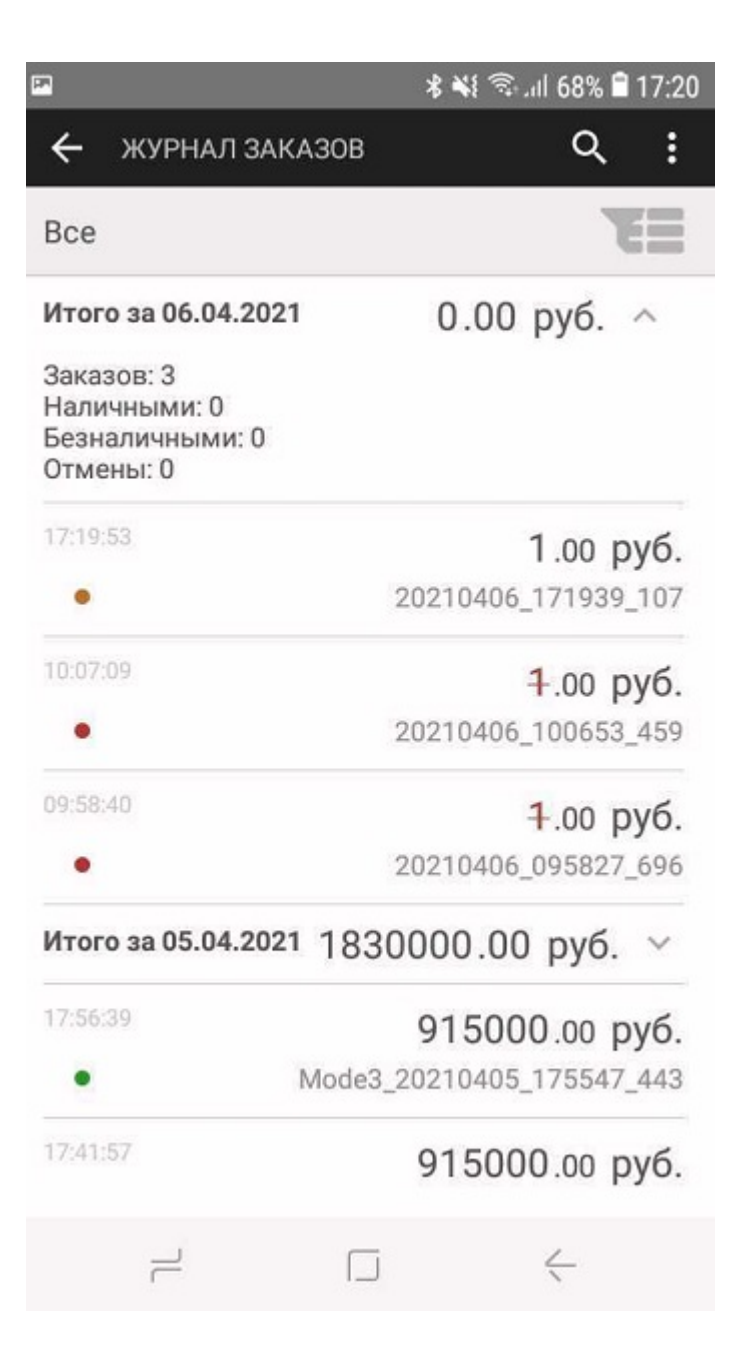

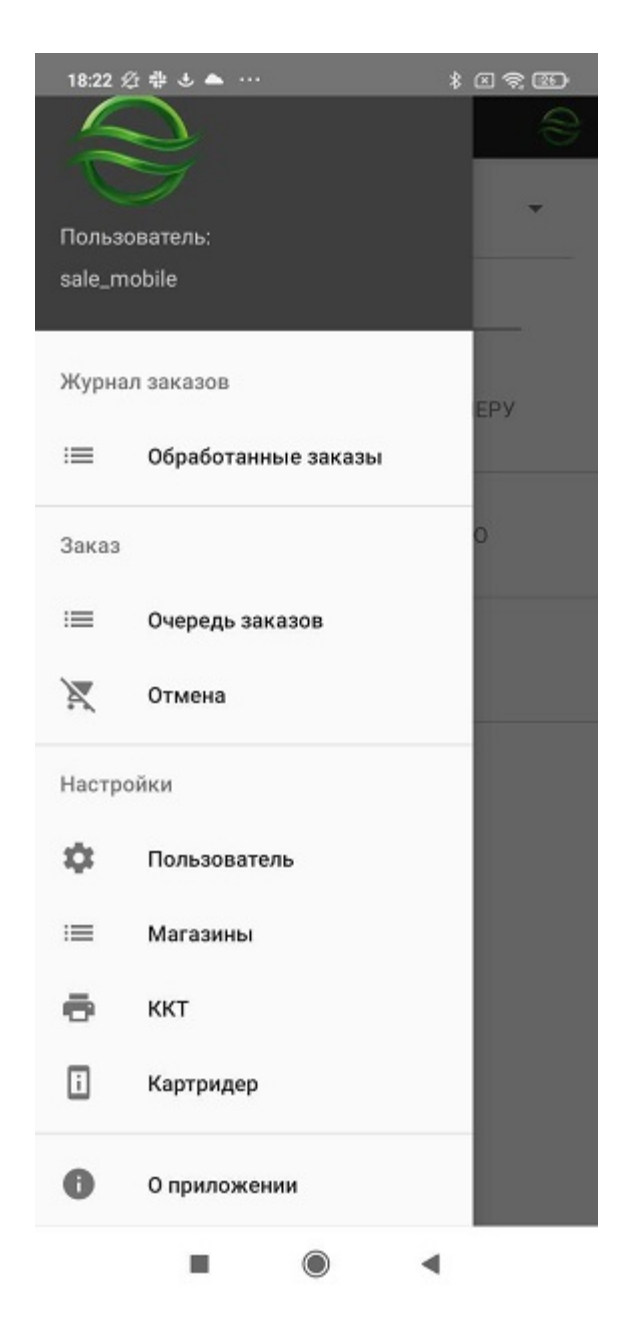

При отображении всех обработанных заказов журнал выглядит следующим образом:

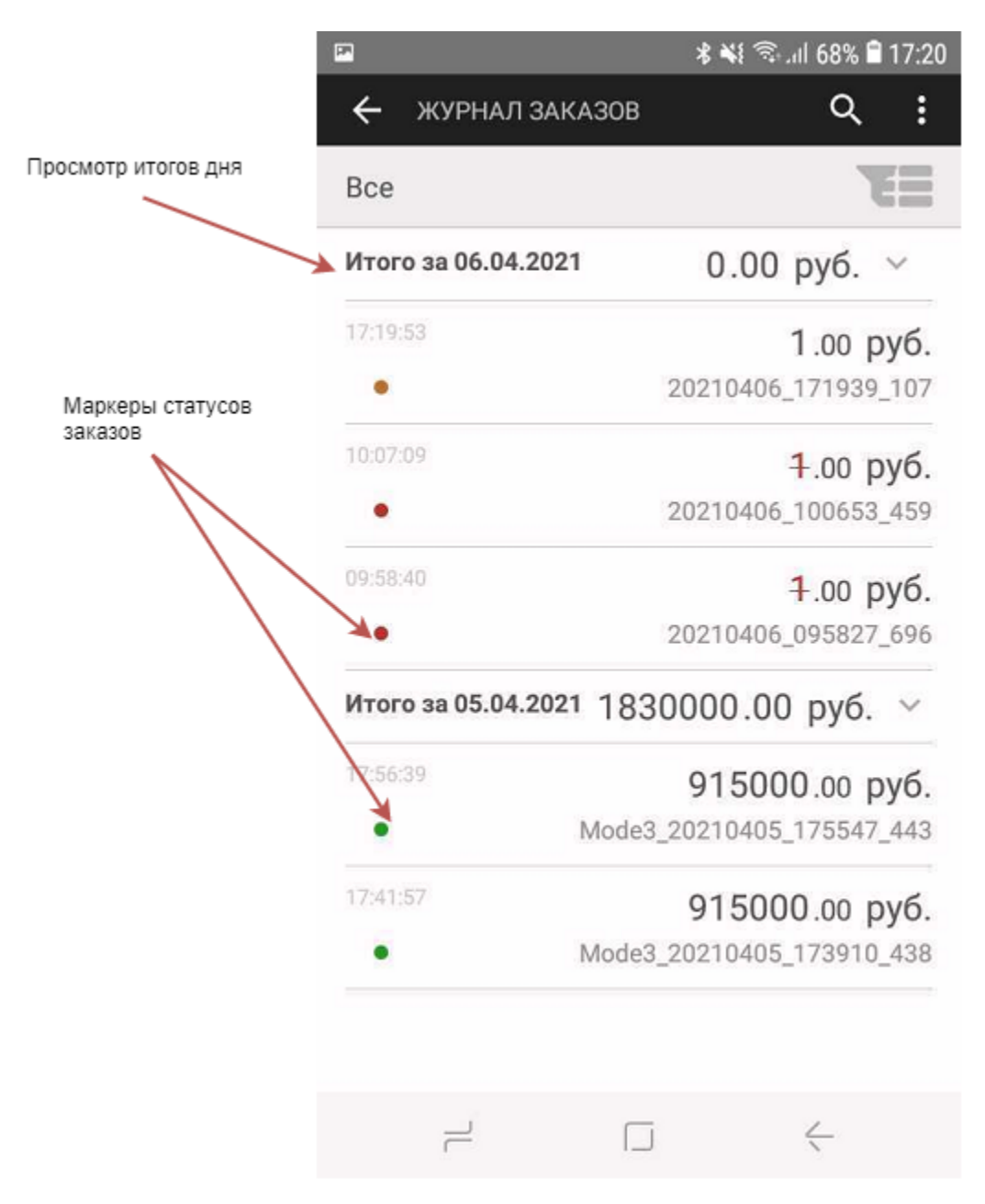

Записи в журнале заказов отмечаются маркерами разных цветов согласно их статусу:

- зеленый успешная оплата по заказу;
- желтый оплата по заказу «В процессе»;
- красный неуспешная оплата по заказу, отмененный заказ или результат оплаты по заказу неизвестен.

В журнале заказов можно в любой момент просмотреть результат работы приложения mPOS за текущий день. Для просмотра итогов следует нажать на кнопку «Итого за <ДАТА>», после чего отобразится итог за день в виде выпадающего списка значений:

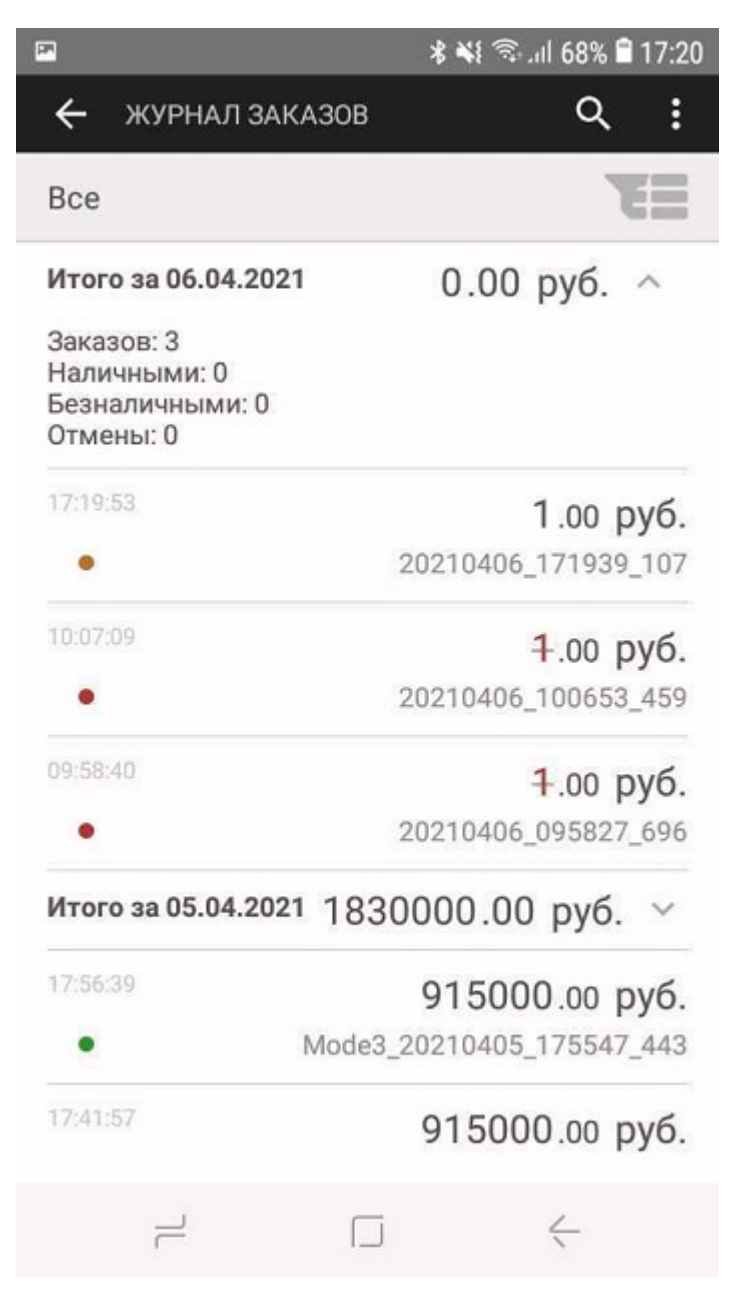

Здесь отображается итоговая сумма оплат и отмен за день, и раздельно приводятся суммы оплат и отмен по картам и наличными, а также сумма предоплат и их отмен. Повторное нажатие на кнопку «Итого за <ДАТА>» закрывает выпадающий список результатов работы за день.

Для удобства пользователя при поиске нужных записей в таблице заказов можно использовать настраиваемые фильтры, которые вызываются с помощью специальной кнопки настройки фильтров:

| 7                  | 🗚 📲 🖘 .ul 68% 🛢 17:20     | Вызов настраиваемы |
|--------------------|---------------------------|--------------------|
| 🔶 ЖУРНАЛ ЗАК       | азов 🤉 :                  | фильтров           |
| Bce                | T                         |                    |
| Итого за 06.04.202 | 1 0.00 руб. ~             |                    |
| 17:19:53           | 1.00 руб.                 |                    |
| •                  | 20210406_171939_107       |                    |
| 10:07:09           | <del>1</del> .00 руб.     |                    |
| •                  | 20210406_100653_459       |                    |
| 09:58:40           | <del>1</del> .00 руб.     |                    |
| •                  | 20210406_095827_696       |                    |
| Итого за 05.04.202 | 1 1830000.00 руб. ~       |                    |
| 17:56:39           | 915000.00 руб.            |                    |
| •                  | Mode3_20210405_175547_443 |                    |
| 17:41:57           | 915000.00 руб.            |                    |
| •                  | Mode3_20210405_173910_438 |                    |
|                    | 2                         |                    |
|                    |                           |                    |
| _                  | $\Box$ $\leftarrow$       |                    |
|                    |                           |                    |

Здесь можно настроить фильтры по дате создания заказа, статусу заказа и его сумме.

| a 🖻 🖻 🕈               | 🕯 🐳 🗟 .ոl 67% 🛢 15:5 | 5                             |
|-----------------------|----------------------|-------------------------------|
| 🔶 ФИЛЬТР ЖУРНАЛА ЗА   | КАЗОВ                |                               |
| Задайте параметры фил | ьтра 🚫               | •                             |
| Начальная дата:       |                      | Очистка введенных<br>значений |
| Конечная дата:        |                      |                               |
| Статус заказа:        |                      |                               |
| Минимальная сумма:    |                      |                               |
| Максимальная сумма:   |                      |                               |
| ×                     | ~                    |                               |
|                       | <                    |                               |

Выбор любой строки позволяет задать значение соответствующего параметра для настройки фильтра.

Кнопка в правом верхнем углу экрана позволяет очистить введенные значения.

Кнопка « Подтверждает выбор записей в журнале заказов в соответствии с настроенными фильтрами. Кнопка « К » отменяет выбор записей согласно настроенным фильтрам и возвращает к отображению всех записей журнала заказов.

Каждая из представленных в журнале записей может быть просмотрена подробно, здесь же можно обновить статус заказа с неизвестным статусом или находящегося в процессе. Если заказ был оплачен с помощью СБП и находится в процессе, то при его просмотре дополнительно отображается кнопка вызова QR-кода.

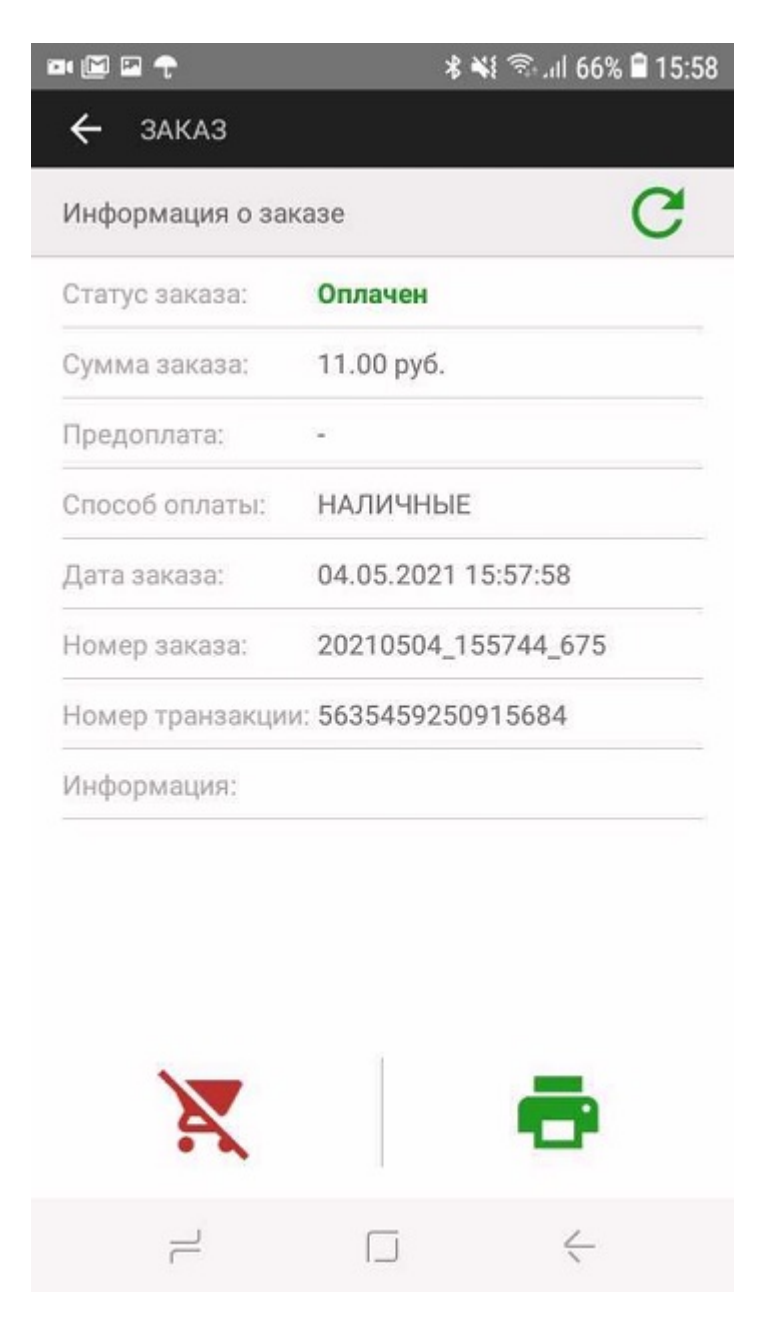

Внешний вид успешной и неуспешной транзакций при детальном просмотре в журнале заказов:

| M 🖬 🕈          | <b>\$ ¥</b> ¥ 🗟 .ıll 66% | 5 🛢 15:58 |
|----------------|--------------------------|-----------|
| - ЗАКАЗ        |                          |           |
| нформация о за | казе                     | C         |
| гатус заказа:  | Оплачен                  |           |
| /мма заказа:   | 11.00 руб.               |           |
| редоплата:     | ×                        |           |
| тособ оплаты:  | НАЛИЧНЫЕ                 |           |
| ата заказа:    | 04.05.2021 15:57:58      |           |
| омер заказа:   | 20210504_155744_675      |           |
| омер транзакци | и: 5635459250915684      |           |
| нформация:     |                          |           |

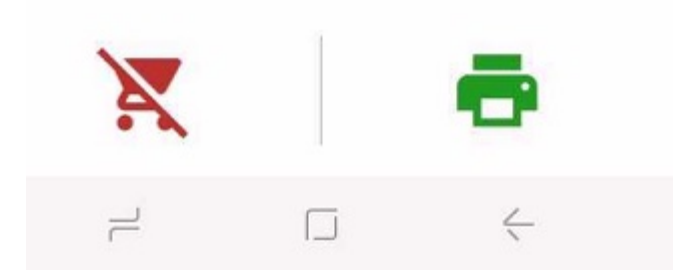

| • 🖻 🖬 🕇<br>🔶 заказ | ≭ 👫 ରିଧା 66% 🖬 15:               |
|--------------------|----------------------------------|
| Информация о зак   | case C                           |
| Статус заказа:     | отклонен                         |
| Сумма заказа:      | 11.00 руб.                       |
| Предоплата:        | ¥.                               |
| Способ оплаты:     | КАРТА                            |
| Дата заказа:       | 04.05.2021 15:59:22              |
| Номер заказа:      | 20210504_155829_350              |
| Номер транзакции   | : 5635459250915734               |
| Информация:        | Неверный срок действия<br>карты. |
|                    |                                  |
|                    | -                                |
|                    |                                  |

Если по каким-либо причинам в процессе оплаты приложение Assist mPOS было свернуто на экране смартфона (случайно нажата кнопка «Домой» на телефоне, получено сообщение SMS, ответ на звонок и т.п.), то следует открыть приложение заново. Статус текущего заказа можно проверить в журнале заказов приложения Assist mPOS.

Наверх